For security reasons, we have recently enabled single sign on for the Blackboard platform. If you encounter an error when logging in, please follow the steps below:

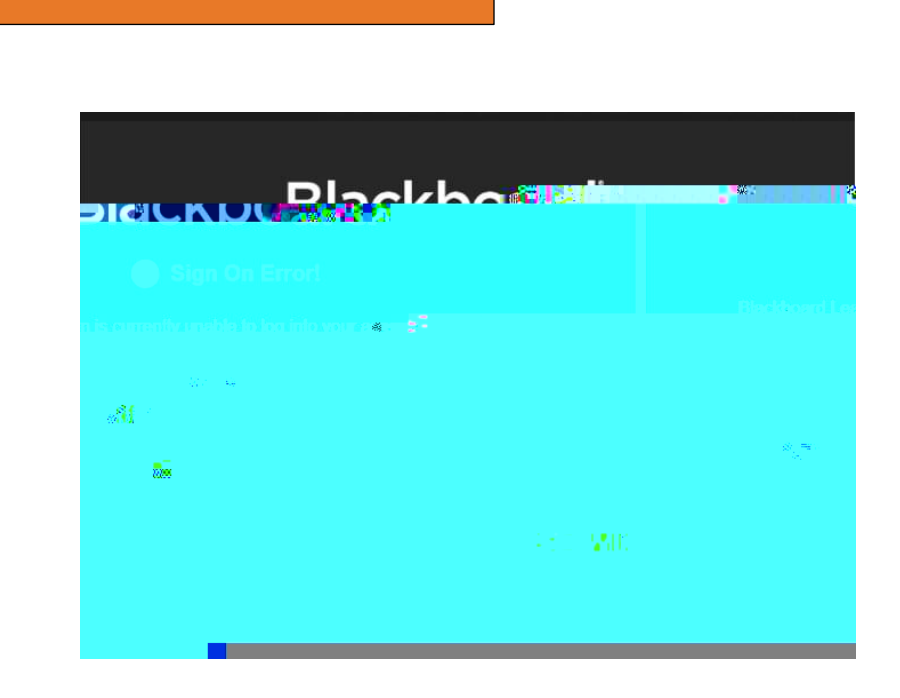

- 1. Go to http://of ice.com
- 2. If you are logged in already select your initials or image in the top right corner and choose

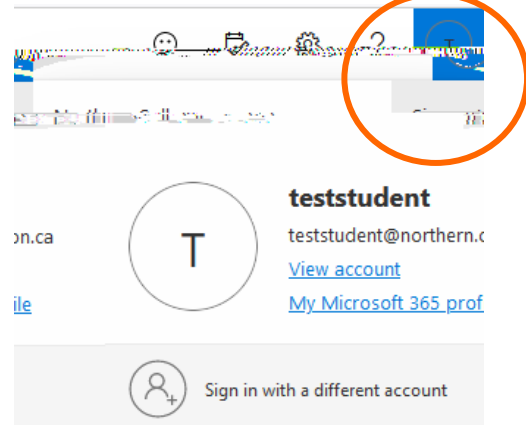

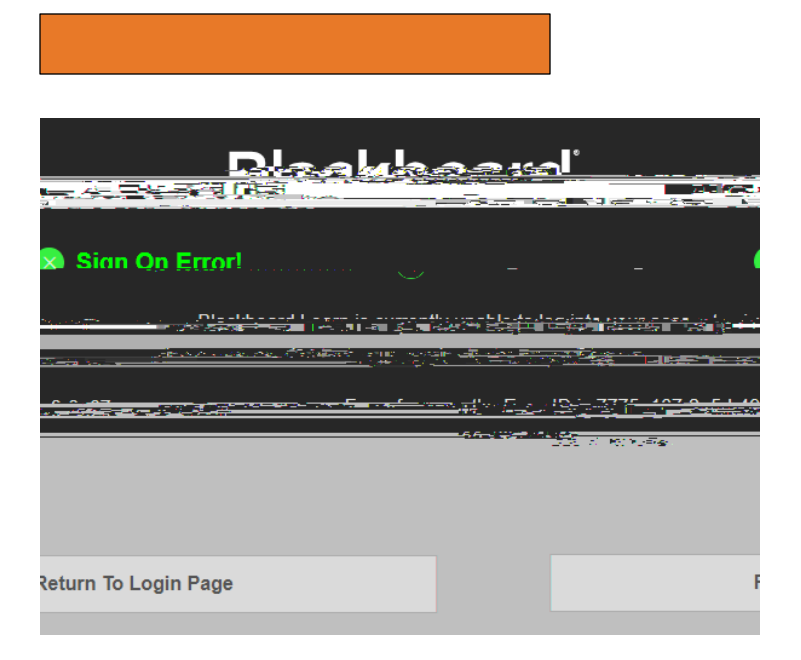

If you are signed into your browser/office with your personal account or a different work related account, you may need to log out of that account and into your Northern College account to access Blackboard. Please follow the steps above for to resolve this.

1.

Click Completely close all tabs/windows and restart the browser

Click on the three lines top right corner Click and Set appropriate time range (may have to choose All Time if you have yet to successfully log in) Under the heading click then choose Completely close all tabs/windows and restart the browser

1. Click on the menu in the top left-hand corner next to the Apple symbol

button

- 2. Click on
- 3. A new dialogue box will open
- 4. Click
- 5. Click on the
- 6. To remove any cached data and cookies from your computer, click
- 7. A new dialogue box will open Click
- 9. Wait a few moments, then click
- 10. Close the dialogue box remaining
- 11. Press to quit Safari